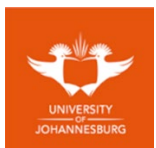

**About this guide WiFi@UJ** is the New WiFi Network Name for **students**, all registered UJ Students are to connect to the UJ network as well as the internet using this WiFi network name. The previous WiFi network name for students (*Student\_Access*) has been decommissioned. Staff Members are to continue to connect using Staff\_Access and guests to use the recently published Guest\_WiFi@UJ. **WiFi@UJ** has been broadcasted to All UJ Campuses including UJ Student residences, the steps below are basic guidelines to assist with connecting to the newly publicized **WiFi@UJ**.

## Table of Contents

| Instructions for Android Devices | 2 |
|----------------------------------|---|
| Instructions for Apple Devices   | 4 |
| Instructions for Windows Laptops | 9 |

University of Johannesburg WiFi@UJ Setup User Guide Instructions for Android Devices

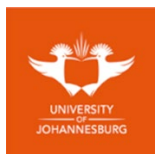

**1. Go to Settings** 

# 2. Slide to enable Wi-Fi

| Wi-Fi         |  |
|---------------|--|
| Wi-Fi Calling |  |
| Bluetooth     |  |

# 3. Select "WiFi@UJ"

|                  | Staff@UJ<br>Sign-in is required. |
|------------------|----------------------------------|
|                  | Staff_Access                     |
| ((î <sup>.</sup> | WiFi@UJ                          |
|                  |                                  |

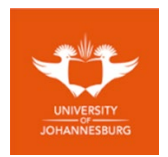

4. Enter the following:

Identity: Student Number

Password: Enter your password

| <           | WiFi@UJ                                                  |  |
|-------------|----------------------------------------------------------|--|
| EA<br>PEA   | P method                                                 |  |
| Ider<br>stu | ntity<br>Identnumber                                     |  |
| Pas         | sword                                                    |  |
|             |                                                          |  |
| CA<br>Dor   | certificate                                              |  |
| No          | certificate specified. Your connection won't be private. |  |

5. Select "Connect"

### University of Johannesburg WiFi@UJ Setup User Guide Instructions for Apple Devices

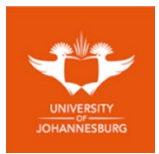

## 1. Select "Settings"

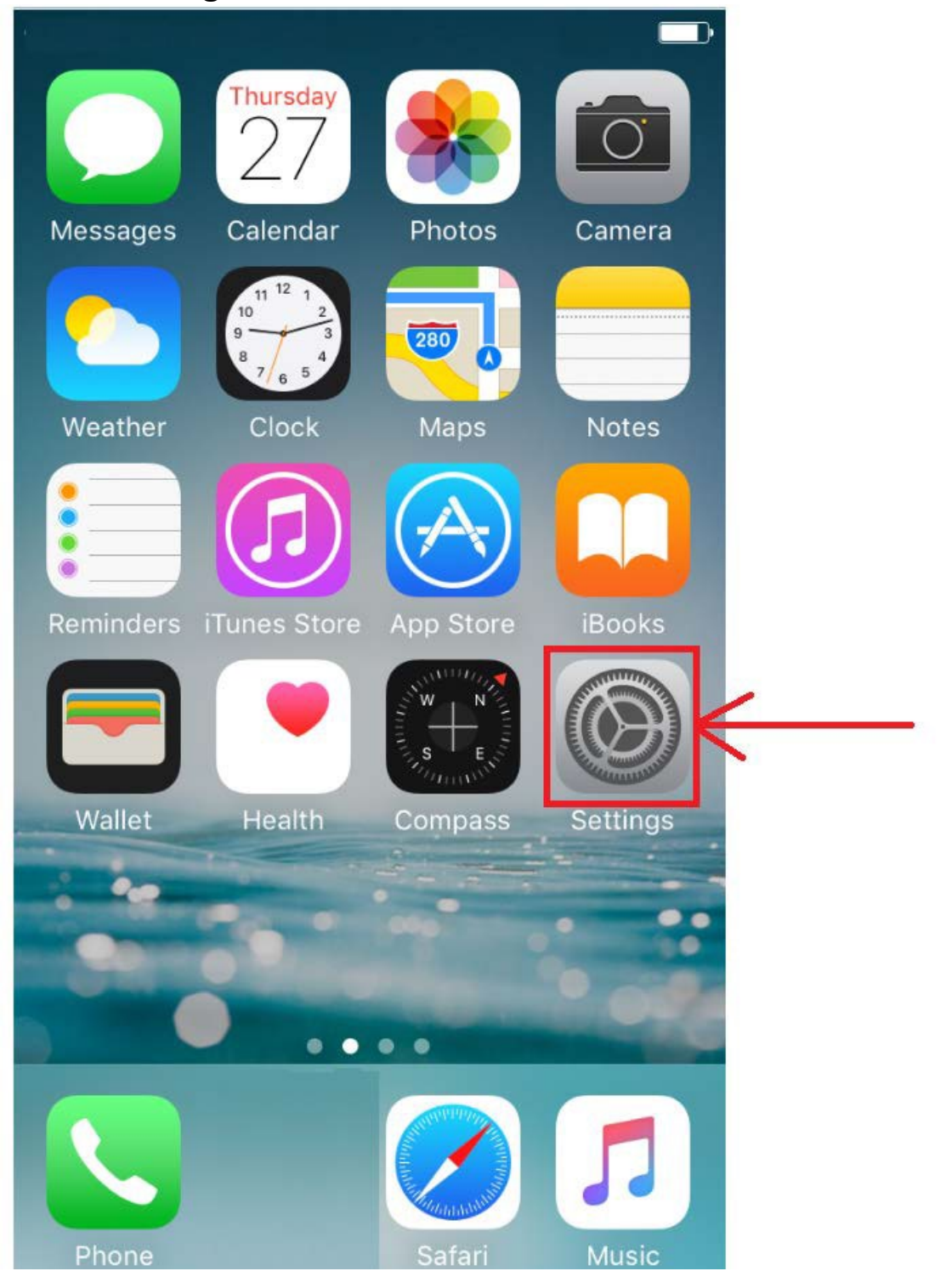

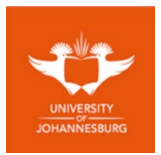

2. Select "Wi-Fi"

|                   | Settings         | Ð          |              |
|-------------------|------------------|------------|--------------|
|                   |                  |            |              |
| ≁                 | Airplane Mode    | $\bigcirc$ |              |
| <b>?</b>          | Wi-Fi            | Off >      | $\leftarrow$ |
| *                 | Bluetooth        | Off >      |              |
| ( <sup>(</sup> Å) | Cellular         | Off >      |              |
| ବ                 | Personal Hotspot | Off >      |              |
|                   | Carrier          | >          |              |
|                   |                  |            |              |
|                   | Notifications    | >          |              |
|                   | Control Center   | >          |              |
| C                 | Do Not Disturb   | >          |              |

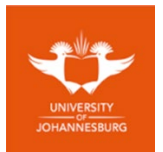

3. Slide to enable "Wi-Fi"

| <b>&lt;</b> Settings | Wi-Fi | ,<br>, |
|----------------------|-------|--------|
| Wi-Fi                |       |        |
|                      |       |        |

4. Select "WiFi@UJ"

| Settings Wi-Fi   |  |
|------------------|--|
| Wi-Fi            |  |
| CHOOSE A NETWORK |  |
| WiFi@UU          |  |

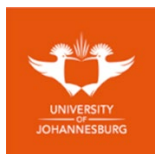

5. Enter the following: Username: Student Number Password: Enter your password

| Enter the password for "WiFi@UJ" |      |        |      |    |  |      |
|----------------------------------|------|--------|------|----|--|------|
| Cancel I                         | Ente | r Pas  | swo  | rd |  | Join |
|                                  |      |        |      |    |  |      |
| Username                         | stud | lentnu | mber |    |  |      |
| Password                         | •    | •      | •    | •  |  |      |

6. Select "Join"

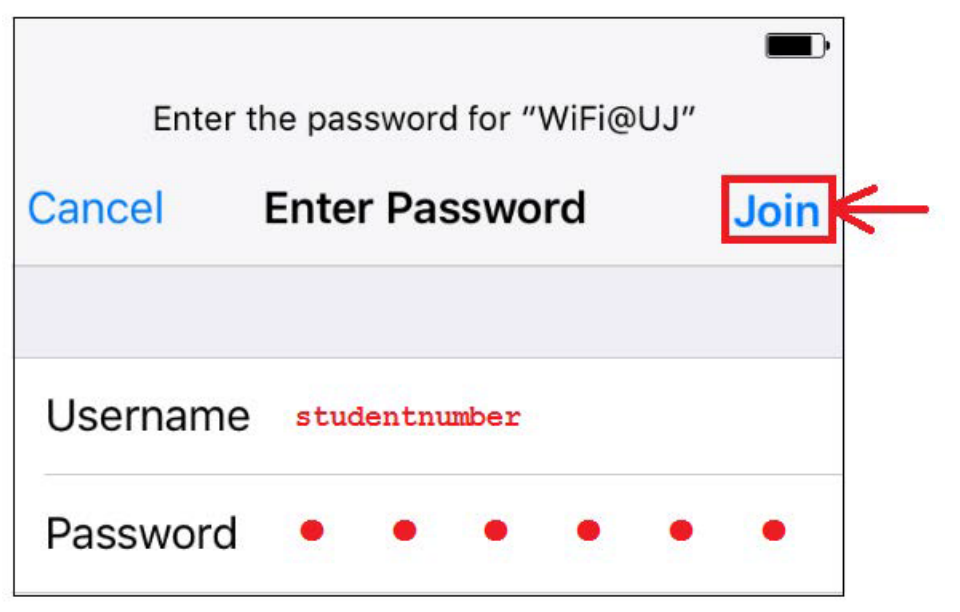

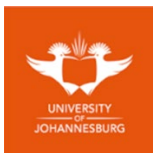

7. Select "Trust"

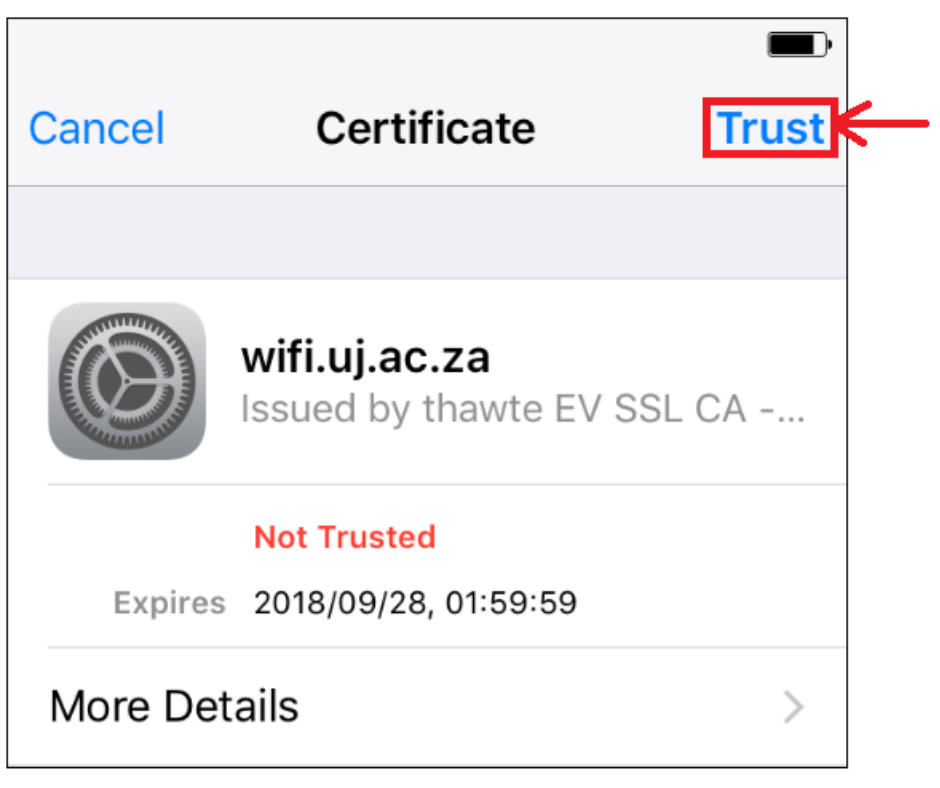

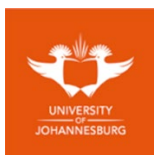

### 1. Turn ON Wi-Fi and select "WiFi@UJ"

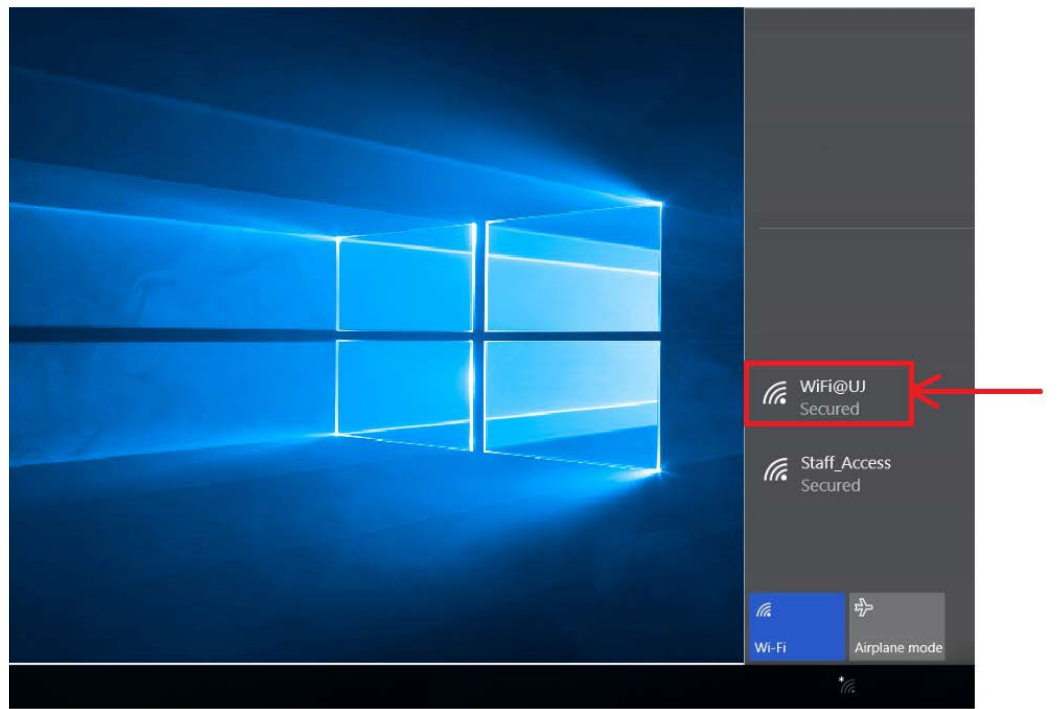

2. Select the checkbox "Connect automatically" and click "Connect"

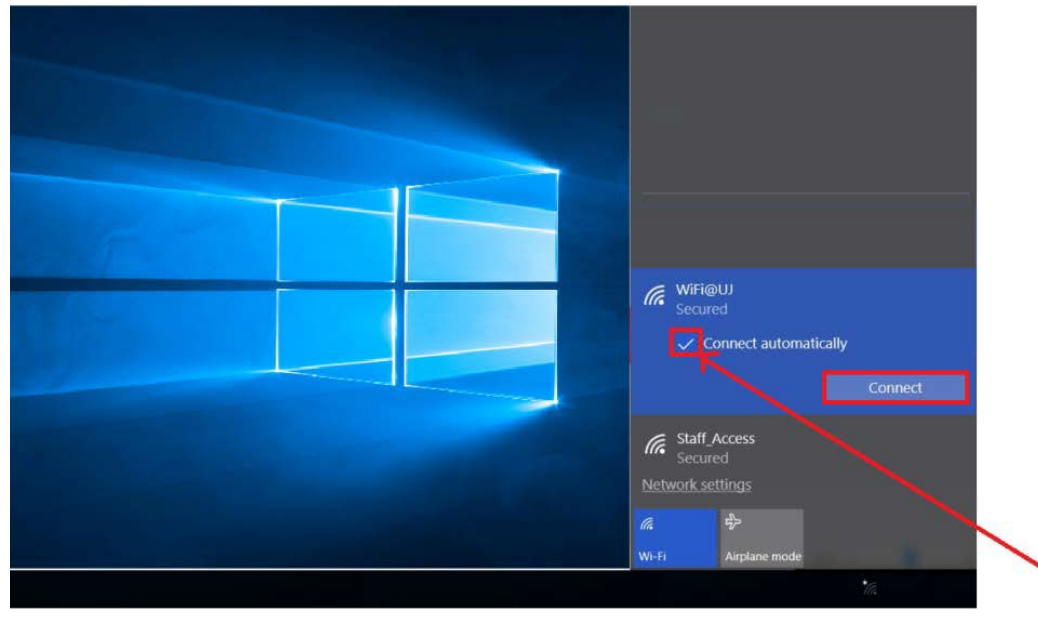

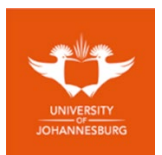

- 3. Enter the following: Username: Student Number Password: Enter your password
- 4. Click "OK"

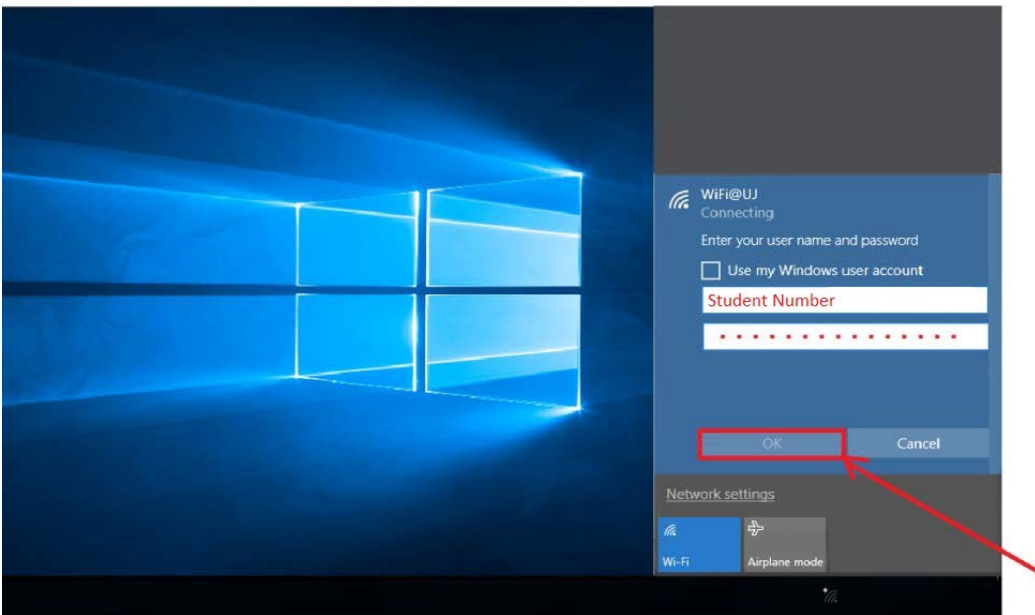

## 5. Click "Connect" when prompted

Ensure web browser proxy settings are disabled under Internet Options

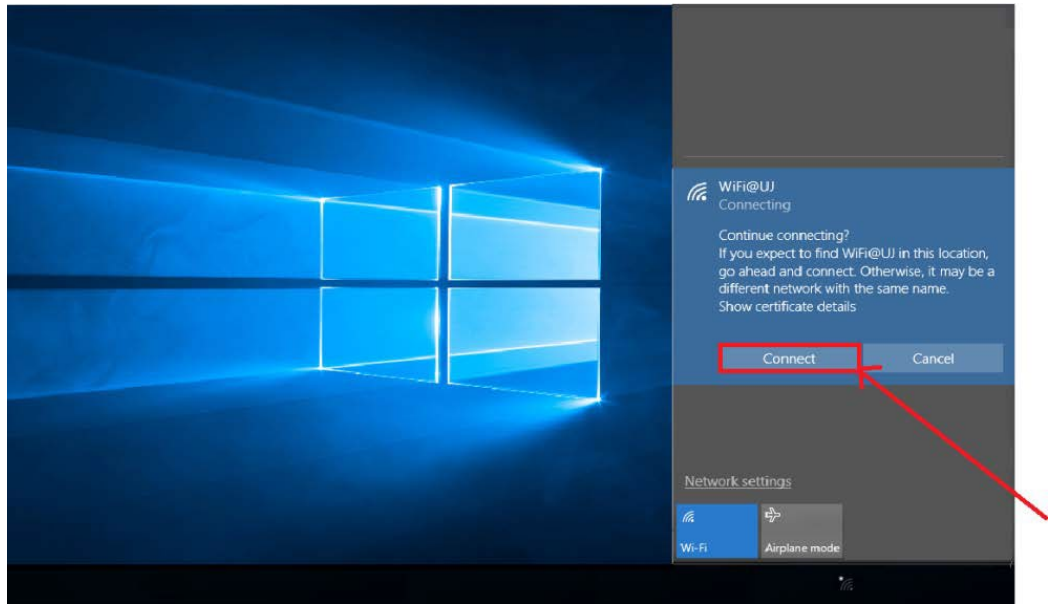

Happy Streaming !! 😫 😫